## Away meet transportation

Below are the instructions on how a family can change their transportation options in skyward...

Login into Skyward Family Access, click on Online Forms - click on View next to the Return to Learn/Transportation - click on Mark as not Complete at the top of the screen - click on step one then click on Edit at the bottom of the screen and make the changes needed. Once the necessary changes have been made click on Complete Step 1 and Move to Step 2 - click on Submit Return to Learn/Transportation.

You will get an email confirmation that the changes have been completed and submitted to the email address that we have on file.

If anyone has questions regarding this, reach out to Cheryl Classen.

cheryl.classen@huhs.org